## W437

Благодарение на своята напреднала технология WiFi 6, камерата W437 предлага най-гладкия и ясен видео стрийминг на свръхвисока разделителна способност (Ultra HD) от 4K, с бърз сигнал и стабилна връзка. 5-кратното оптично увеличение Ви позволява да приближавате картината до невероятни детайли или да я отдалечавате за постигане на максимално покритие. Обективът на тази камера е отлично защитен от изключително издръжливия корпус с рейтинг IK10 и ще остане непокътнат дори и ако някой случайно удари камерата или се опита да я унищожи.

## 1. Технически спецификации

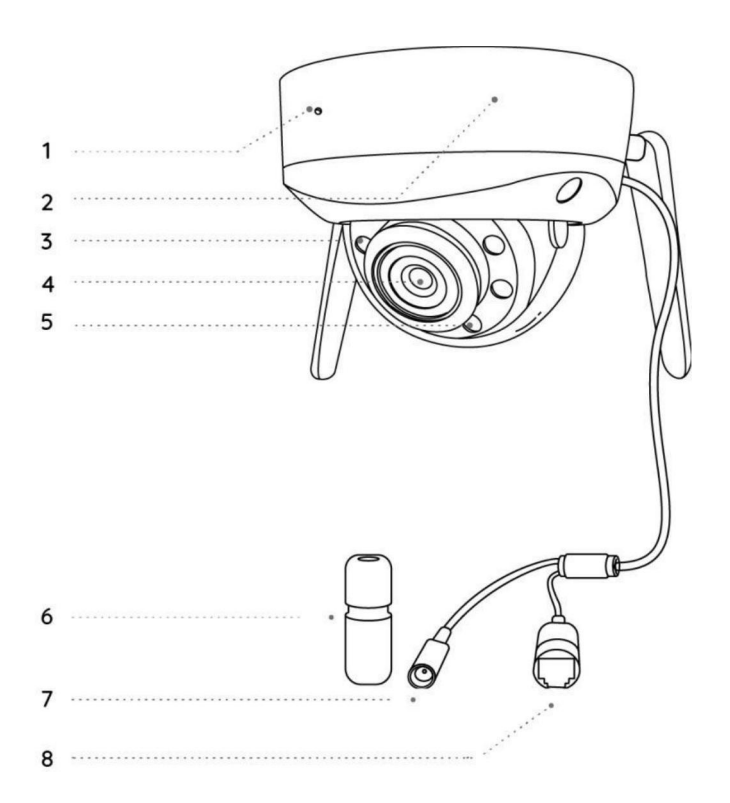

| 1 | Вграден микрофон          |
|---|---------------------------|
| 2 | Монтажна основа           |
| 3 | Инфрачервени LED светлини |
| 4 | Обектив                   |
| 5 | Прожектори                |

| 6 | Водонепроницаем капак       |
|---|-----------------------------|
| 7 | Вход на електрозахранването |
| 8 | Мрежови кабел               |

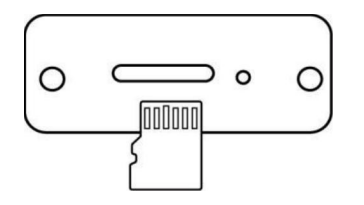

| 1 | Слот за microSD карта |
|---|-----------------------|
| 2 | Бутон за рестартиране |

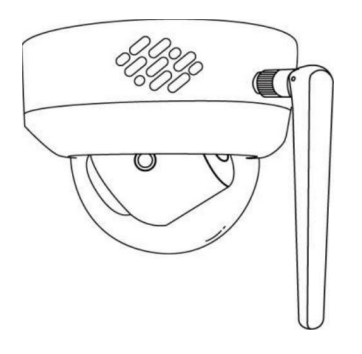

1 Високоговорител

# 2. Настройване и монтаж

### Настройване на камерата

### Какво съдържа опаковката на продукта

Забележка: Съдържанието на опаковката може да се различава и да се актуализира с различните версии и платформи, поради което следва да ползвате долупосочената информация единствено за справка. Също така, действителното съдържание на опаковката е съгласно последната информация, публикувана на страницата за продажба на продукта.

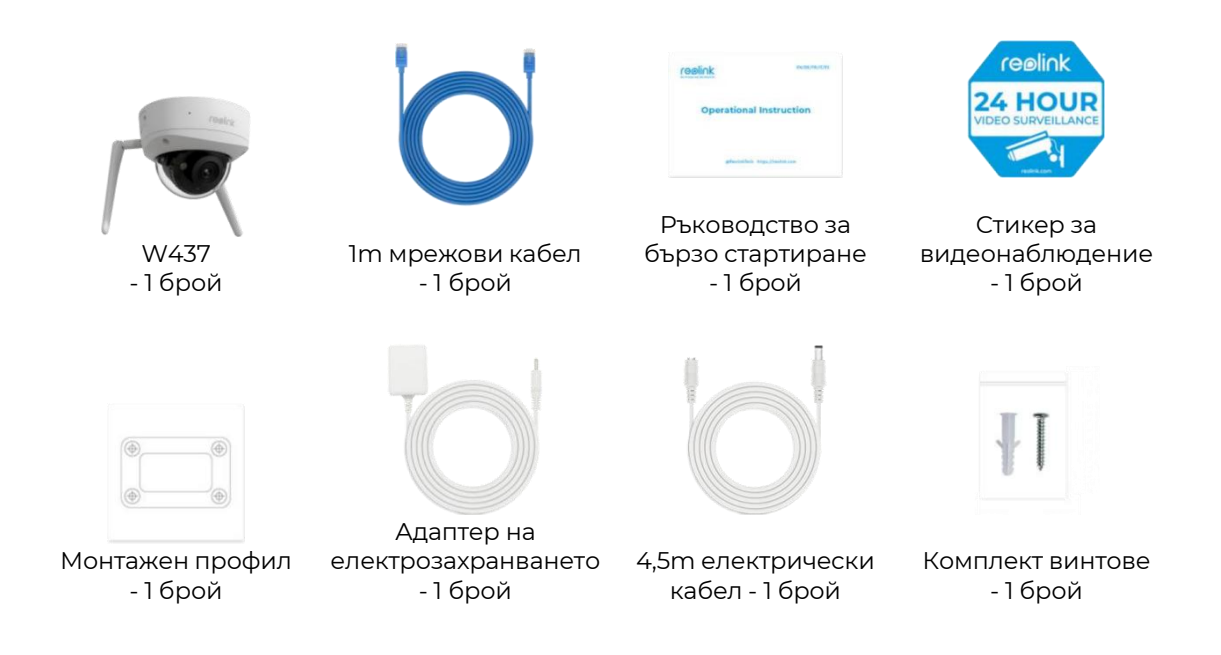

#### Настройване на камерата в приложението

W437

Преди първоначалната настройка, изпълнете следните стъпки, за да свържете Вашата камера:

1. Свържете камерата към LAN порт на Вашия рутер чрез Ethernet кабел.

2. Използвайте адаптера на електрозахранването, за да подадете захранване на камерата.

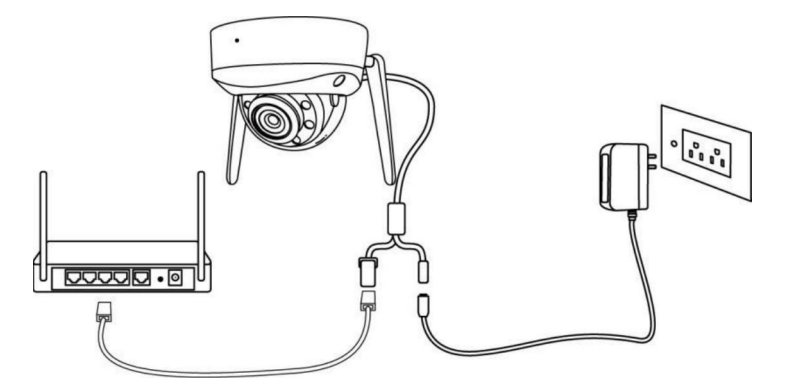

За безжични Wi Fi камери на Reolink с LAN портове, но без гласови съобщения, предоставяме следните указания за извършване на първоначалната настройка.

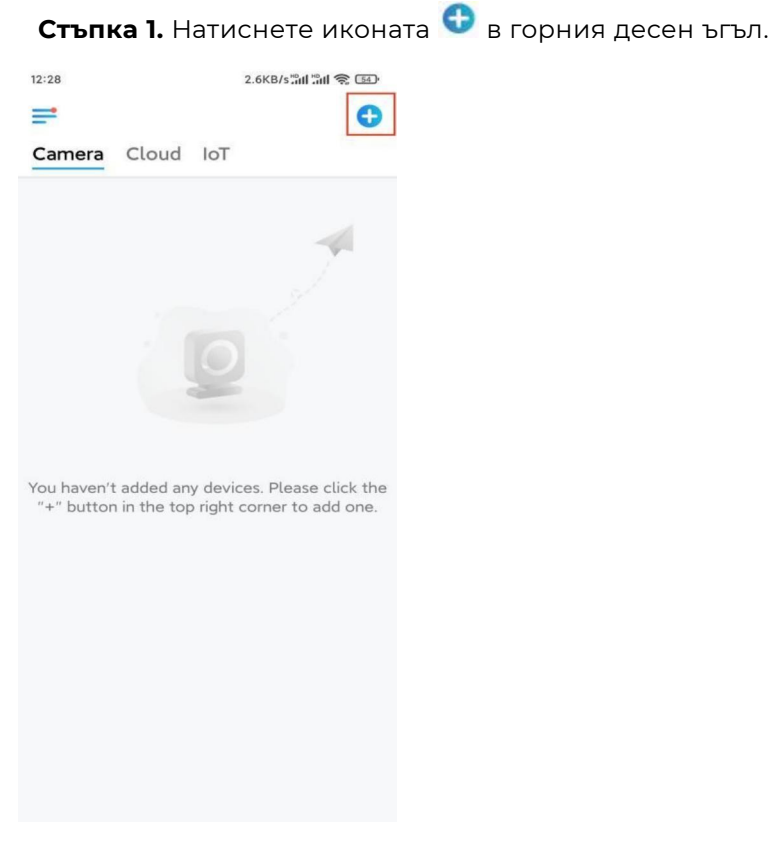

Забележка: Ако сте активирали опцията "Add Device Automatically" ("Автоматично добавяне на устройството") в страница "Settings" ("Настройки") на приложението, можете да натиснете това устройство в страница "Devices" ("Устройства") и да преминете директно към Стъпка 3.

**Стъпка 2.** Сканирайте QR-кода, разположен на гърба на камерата. Можете да натиснете **"Light" ("Светлина")**, за да активирате прожектора, когато настройвате камерата при условия на тъмнина.

Ако телефонът не реагира, натиснете **"Input UID/IP" ("Въвеждане на UID/IP")** и въведете ръчно UID (16-цифровия номер под QR-кода на камерата). След това натиснете **"Next" ("Напред")**.

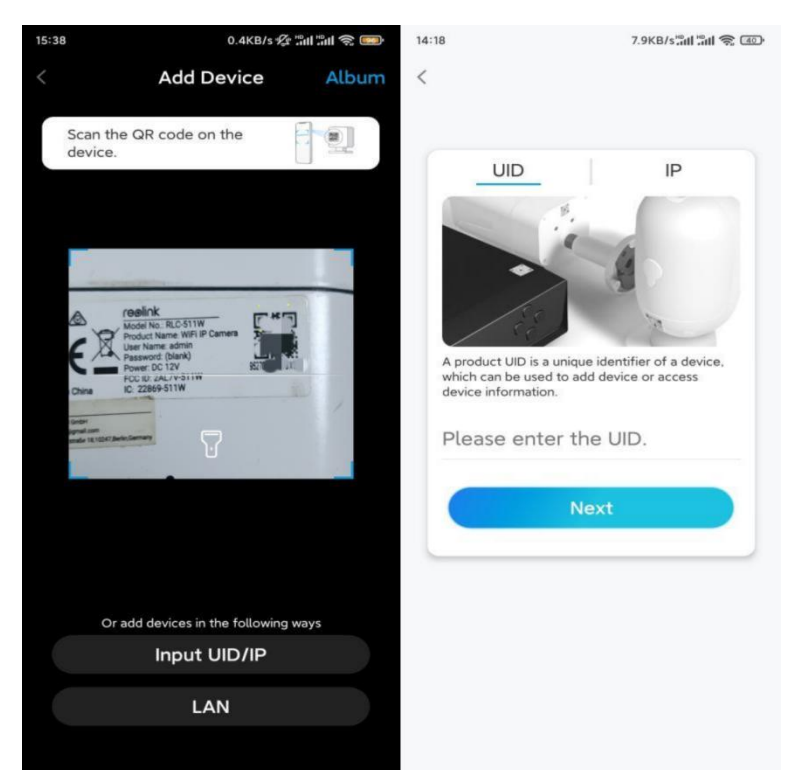

**Стъпка 3.** Задайте парола за влизане за Вашата камера. След това натиснете "Next".

| :33                           | 7.1KB/s 🖉 📶 📶 🥱 📧                               |                                 |                  |           |  |
|-------------------------------|-------------------------------------------------|---------------------------------|------------------|-----------|--|
|                               | Device in                                       | itialization                    |                  |           |  |
|                               |                                                 |                                 |                  |           |  |
|                               |                                                 |                                 |                  |           |  |
|                               |                                                 |                                 |                  |           |  |
| First s                       | tep                                             |                                 |                  |           |  |
| Cre                           | ate dev                                         | vice                            |                  |           |  |
| pas                           | sword                                           |                                 |                  |           |  |
| The acc<br>device(<br>quicker | ount info is req<br>s) on other plat<br>access. | uired when yc<br>forms. Keep it | ou acco<br>t for | ess       |  |
| ፼ ad                          | min (Defau<br>accoun                            | lt device<br>t)                 |                  |           |  |
| <b>∂</b> · ·                  |                                                 |                                 | ۲                | $\otimes$ |  |
| <b>∂</b> · ·                  |                                                 |                                 | ۲                | $\otimes$ |  |
| -                             | Password str                                    | rength: Weak                    |                  |           |  |
|                               | Ne                                              | ext                             |                  |           |  |
|                               |                                                 |                                 |                  | -1        |  |
|                               |                                                 |                                 |                  |           |  |
|                               |                                                 |                                 |                  |           |  |

**Стъпка 4**. Задайте наименование на Вашата камера. След това натиснете "**Next**".

| 14:22 16.1KB/s 🖏 👘 |                     |  |  |
|--------------------|---------------------|--|--|
| Dev                | vice initialization |  |  |
|                    |                     |  |  |
|                    |                     |  |  |
|                    |                     |  |  |
|                    |                     |  |  |
| Second ste         | q                   |  |  |
| Name `             | Your Device         |  |  |
| Name your          | camera              |  |  |
|                    |                     |  |  |
|                    | Next                |  |  |
|                    |                     |  |  |
|                    |                     |  |  |
|                    |                     |  |  |
|                    |                     |  |  |
|                    |                     |  |  |

Стъпка 5. Натиснете Wi Fi мрежата, към която желаете да се присъедините, и въведете паролата за нея. След това натиснете "Запазване" ("Save"), за да запазите конфигурацията на мрежата.

|                                   | 19.4KB/s 🕸 🖫                        | 3ul 🤋 | 65)  |           |              |                |           |
|-----------------------------------|-------------------------------------|-------|------|-----------|--------------|----------------|-----------|
| Devic                             | e initialization                    |       |      |           |              |                |           |
|                                   |                                     |       |      | 12:11     |              | 10.4KB/s 🖉 🛗   | 1 în 8 💿  |
|                                   |                                     |       |      | Cancel    | Enter th     | e password     | Save      |
|                                   |                                     |       |      | Please en | ter the pass | word of Reolin | k.        |
|                                   |                                     |       |      |           |              |                | $\otimes$ |
| Third step                        |                                     |       |      |           |              |                |           |
| Wi-Fi se                          | ettings                             |       |      |           |              |                |           |
| Please select th the device is go | e Wi-Fi to which<br>ing to connect. | efre  | sh   |           |              |                |           |
| <b>(</b> ),ho                     | 17                                  | A     | ((i· |           |              |                |           |
| -jlk                              | x                                   | A     | (î-  |           |              |                |           |
| Reolink                           |                                     | P     | (¢-  |           |              |                |           |
|                                   | st                                  | P     | ((·  |           |              |                |           |
| Manual input                      |                                     |       | >    |           |              |                |           |
|                                   |                                     |       |      |           |              |                |           |

Стъпка 6. Готово! Първоначалната настройка на Вашата камера е завършена.

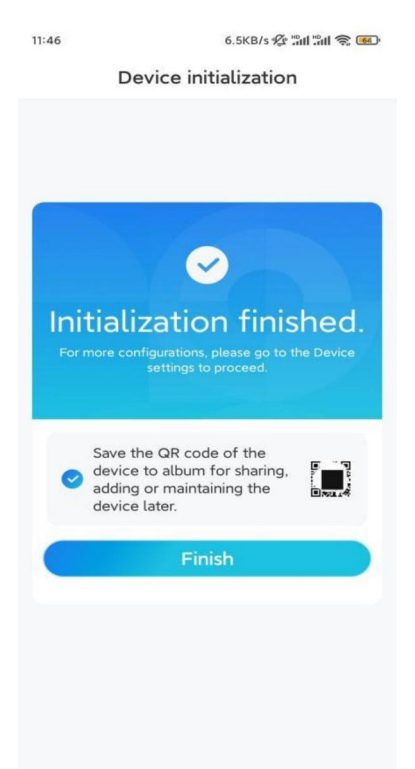

**Забележка:** Ако това устройство не може да се свърже с WiFi мрежата след като сте извадили Ethernet кабела, можете да го свържете отново към рутера и да видите дали то ще може да премине проверката на WiFi мрежата.

### Монтаж на камерата

Изпълнете следните стъпки, за да монтирате камерата.

**Стъпка 1.** Поставете монтажния профил на тавана и пробийте отвори в посочените места, след което поставете дюбелите за суха зидария / гипсокартон.

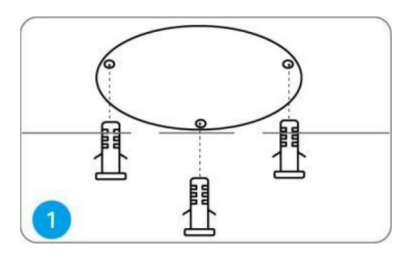

**Стъпка 2.** Отвинтете куполовидния капак от основата на камерата със шестограмния ключ.

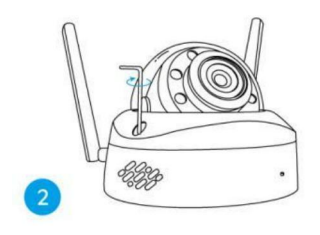

Забележка: Запазете защитното фолио върху куполовидния капак до приключване на монтажа.

Стъпка 3. Завинтете основата на камерата към тавана.

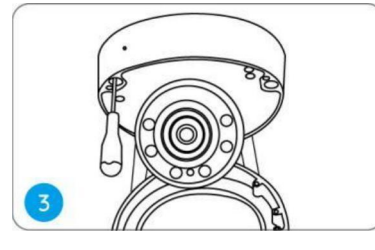

Стъпка 4. Регулирайте зрителния ъгъл на камерата според необходимостта.

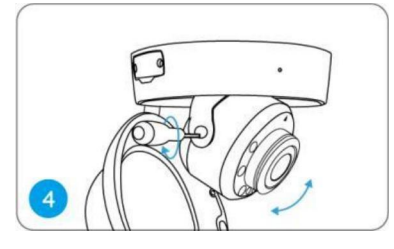

Стъпка 5. Подравнете стрелките и обозначителната линия съгласно схемата.

- Стрелки върху основата на камерата.
- Обозначителна линия върху модула на камерата.
- Стрелка върху горната част на камерата.

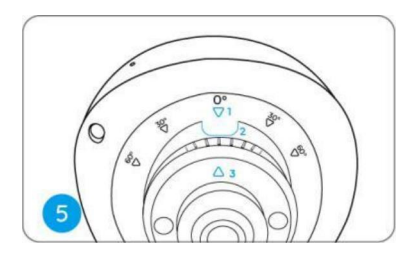

Стъпка 6. Закрепете куполовидния капак към основата на камерата като затегнете винтовете.

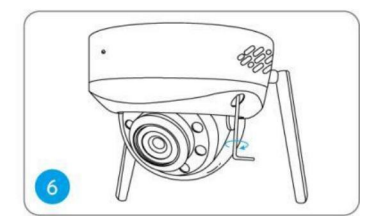

**Забележка:** Свалете защитното фолио от куполовидния капак след приключване на монтажа.